# 4. 入札以降(見積書(不落随契))

# 4.1. <u>見積依頼通知書を表示するには</u>

| 》 国土交诵省                                  |                   | 2012年                  | 512月06日 14時46分                                                | CALS/EC 電子入札システム                                 | Ø                                                                                                    | 調達案件の選択                                |   |
|------------------------------------------|-------------------|------------------------|---------------------------------------------------------------|--------------------------------------------------|----------------------------------------------------------------------------------------------------|----------------------------------------|---|
| Making of Long, befracture and Transport | 入礼情報サービス          | 電子入札システム 検             | 証機能 說明要求                                                      |                                                  | NKZ                                                                                                    |                                        |   |
| 調達案件検索                                   |                   |                        | CALS/EC 公共調達共通                                                | 基盤システム                                           | ^                                                                                                    | 見積書を提出する調達案件の条件を入力し                    | ~ |
| 調達案件一覧                                   |                   | ※ICカードの企業情報            | 報をご確認ください。                                                    |                                                  |                                                                                                    | ↓<br><b>↓ オ <i>壮況一覧ボタン</i>①</b> を押下します |   |
| 入札状況一覧                                   | 1                 | 企業情報の内容が多<br>或いは入礼無効の扱 | と思しているにも関わらす、変更前の企業情報。<br>えいとなります。                            | のカードを使用した場合は、参加資格の取消し                            |                                                                                                    |                                        |   |
|                                          |                   |                        | 企業名称: 〇〇〇〇会社<br>企業D: 9876543210987001                         | 企業郵便番号: 123-4567                                 |                                                                                                    |                                        |   |
|                                          |                   | ft                     | 企業住所: 〇〇県 〇〇市1-1-1<br>表電話番号: 03-0000-0000                     | 代表FAX番号: 03-0000-0000                            |                                                                                                    |                                        |   |
|                                          |                   | にカード                   | 役職:<br>取得者氏名:電入太郎                                             |                                                  |                                                                                                    |                                        |   |
|                                          |                   | にカード                   | 取得者住所: 〇〇県 〇〇市2-2-2<br>有効期限: 2013/04/01 09:00:00 ~ 2033/04    | 4/01 09:00:00                                    |                                                                                                    |                                        |   |
|                                          |                   |                        |                                                               |                                                  |                                                                                                    |                                        |   |
|                                          |                   | 地方整備向                  | 」<br>近畿地方登備局<br>▼全て                                           |                                                  |                                                                                                    |                                        |   |
|                                          |                   | 事務所                    | 総務部契約課<br>総務部経理調達課 (港湾空港関連)                                   | ^                                                |                                                                                                    |                                        |   |
|                                          |                   |                        | 企画部<br>建政部                                                    | ✓                                                |                                                                                                    |                                        |   |
|                                          |                   |                        | 上争<br><b>▼全て</b>                                              | コンサル<br>                                         |                                                                                                    |                                        |   |
|                                          |                   |                        | □一般競争入札(標準型)                                                  | □一股競争入札(標準型)                                     |                                                                                                    |                                        |   |
|                                          |                   |                        | □一般競争人礼(施上計画審査型)<br>□一般競争入礼(同時提出型)                            | □ 通常型指名競争人札方式<br>□ 公募型競争入札方式                     |                                                                                                    |                                        |   |
|                                          |                   | 入机方式                   | □ 一般競争入礼(段階選抜型) □ 一般競争入礼(段階選抜型)                               | □ 簡易公募型競争入札方式                                    |                                                                                                    |                                        |   |
|                                          |                   |                        | □ 公募型指名競争入札(標準型)                                              | □ 簡易公募型プロボーザル方式                                  |                                                                                                    |                                        |   |
|                                          |                   |                        | <ul> <li>□公募型指名競争入札(施工計画審査型)</li> <li>□通常型指名競争入札方式</li> </ul> | <ul> <li>□ 標準プロボーザル方式</li> <li>□ 随意契約</li> </ul> |                                                                                                    |                                        |   |
|                                          |                   |                        | □ 工事希望型競争入礼                                                   |                                                  |                                                                                                    |                                        |   |
|                                          |                   |                        |                                                               | · · · · · · · · · · · · · · · · · · ·            |                                                                                                    |                                        |   |
|                                          |                   | 工事種別ノコンサル種別            | 一般土木工事<br>アスファルト舗装工事 ▲                                        | 測量 建築コンサルタント業務 ヘ                                 |                                                                                                    |                                        |   |
|                                          |                   |                        | 鋼橋上部工事 ~                                                      | 土木コンサル業務 地質調査業務                                  |                                                                                                    |                                        |   |
|                                          |                   | ±/≞ 1295               | 全て ✓<br>一般競争入札(額易確認型)において                                     |                                                  |                                                                                                    |                                        |   |
|                                          |                   | s乘1十4A.85              | 競争参加資格確認資料申請可能、提出済の案1<br>「入札書提出済」を選択してください。                   | 件を検索する場合は、                                       |                                                                                                    |                                        |   |
|                                          |                   |                        |                                                               |                                                  |                                                                                                    |                                        |   |
|                                          |                   | 検索日付                   |                                                               |                                                  |                                                                                                    |                                        |   |
|                                          |                   | 案件番号                   | □ 案件番号のみの場合                                                   | はチェックしてください                                      |                                                                                                    |                                        |   |
|                                          |                   | 案件名称                   |                                                               |                                                  |                                                                                                    |                                        |   |
|                                          |                   | 表示件数                   | 10 ✔ 件                                                        |                                                  |                                                                                                    |                                        |   |
|                                          |                   | 案件表示顺序                 | 案件番号         ● 昇順           ○降順                               |                                                  |                                                                                                    |                                        |   |
|                                          |                   |                        |                                                               |                                                  |                                                                                                    |                                        |   |
|                                          |                   |                        |                                                               |                                                  | ~                                                                                                    |                                        |   |
|                                          |                   |                        |                                                               |                                                  |                                                                                                    |                                        |   |
|                                          |                   |                        |                                                               |                                                  |                                                                                                    |                                        |   |
|                                          |                   |                        |                                                               |                                                  |                                                                                                    | Ļ                                      |   |
|                                          |                   |                        |                                                               |                                                  |                                                                                                    | 11世紀一覧両五のまデ                            |   |
| S/EC - Windows I                         | Internet Explorer |                        |                                                               |                                                  |                                                                                                    | 八礼状況一見画面の表示                            |   |
| 国土交通省                                    |                   | 201                    | 13年07月03日 10時20分                                              | CALS/EC 電子入札システム                                 | Ĩ                                                                                                    |                                        |   |
|                                          | 入札情報サービス          | 電子入札システム               | <b>榆紅機能 說明要求</b>                                              |                                                  | NK7                                                                                                    | 受付票/通知書一覧の列に表示されてい                     | る |
| 國達案件検索                                   |                   |                        | 入札状況                                                          | 一覧                                               |                                                                                                    | 表示ボタン②を押下します。                          |   |
| 制達案件一覧                                   | 企業ID              | 900000000000575        |                                                               |                                                  | 表示案件 1-1<br>令室件动 1                                                                                             |                                        |   |
| <b>N札状況一覧</b>                            | 企業名称<br>氏名        | ○○建設<br>△△太郎           |                                                               |                                                  |                                                                                                    |                                        |   |
|                                          |                   |                        | 9 MA                                                          |                                                  |                                                                                                    |                                        |   |
|                                          | 案件表示順序 案件番号       | <b>○</b> β             | ∓ nn<br>£µli                                                  |                                                  | 最新表示                                                                                                    |                                        |   |
|                                          |                   |                        |                                                               | 最                                                | 所更新日時 2013.07.03 10:19                                                                                         |                                        |   |
|                                          | #<br>북            | 調速案件名                  | 5 <b>#</b>                                                    | 入北方式 再入北/ 都退届 都選 使付票,<br>見就 ● 2015               | / 通知書<br>プロパ 摘要<br>秋湿<br>ティ<br>メル<br>大波<br>・ ・ ・ ・ ・ ・ ・ ・ ・ ・ ・ ・ ・ ・ ・ ・ ・ ・                                 |                                        |   |
|                                          | 1 G地区 共同溝工事       |                        |                                                               | 一般競争。 見積書提出 提出 表示 参                              | 示 変更 表示                                                                                                    |                                        |   |
|                                          |                   |                        |                                                               |                                                  |                                                                                                    |                                        |   |
|                                          |                   |                        |                                                               | e,                                               |                                                                                                    |                                        |   |
|                                          |                   |                        |                                                               |                                                  | <b>(</b> ) 1 🕑                                                                                                 |                                        |   |
|                                          |                   |                        |                                                               |                                                  |                                                                                                    |                                        |   |
|                                          |                   |                        |                                                               |                                                  | the second second second second second second second second second second second second second second second s |                                        |   |

🧐 ローカル イントラネット アプレット started **100%** 

| 🗿 CALS/EC - Microsof                         | Internet Explorer                |                                        |                                          | ✓ 見積依頼通知書の表示 → → → → → → → → → → → → → → → → → → → |
|----------------------------------------------|----------------------------------|----------------------------------------|------------------------------------------|----------------------------------------------------|
| 🔮 国十交诵省                                      |                                  | CALS/EC 電子入札システム                       | Ø                                        |                                                    |
| Ministry of Land, Infrastructure and Decount | 入札情報サービス 電子入札システム 検証機能 説明要求      | NIL72                                  |                                          | 「吊知事主二の回い主ニキャインス <b>エニゴムン</b>                      |
| ∅ 調速案件検索                                     |                                  | 入札状況通知書一覧                              |                                          | 地和青衣亦の列に衣亦されている <b>衣亦亦ダン</b>                       |
| ◎調達案件一覧                                      | 教行国致 通知書名                        | 通知書発行日付 通知書表示 通知書職器                    |                                          | ③を押下します。                                           |
| ◎入礼 <b>状況一</b> 覧                             | 2 見積依賴通知書                        | 平成19年03月08日 (木) 20時30分 表示 未参照          |                                          |                                                    |
|                                              | 入札織切通知書                          | 平成19年03月08日(大)20時26分 表示 (3) 参照道        |                                          |                                                    |
|                                              |                                  |                                        |                                          |                                                    |
|                                              |                                  |                                        |                                          |                                                    |
|                                              |                                  | 展る                                     |                                          |                                                    |
|                                              |                                  |                                        |                                          |                                                    |
|                                              |                                  |                                        |                                          |                                                    |
|                                              |                                  |                                        |                                          |                                                    |
|                                              |                                  |                                        |                                          |                                                    |
|                                              |                                  |                                        |                                          |                                                    |
|                                              |                                  |                                        |                                          |                                                    |
|                                              |                                  |                                        |                                          |                                                    |
|                                              |                                  |                                        |                                          |                                                    |
|                                              |                                  |                                        |                                          |                                                    |
|                                              |                                  |                                        |                                          |                                                    |
|                                              |                                  |                                        |                                          |                                                    |
|                                              |                                  |                                        |                                          |                                                    |
|                                              |                                  |                                        |                                          |                                                    |
|                                              |                                  |                                        |                                          |                                                    |
|                                              |                                  |                                        |                                          |                                                    |
|                                              |                                  |                                        |                                          |                                                    |
|                                              |                                  |                                        |                                          |                                                    |
|                                              |                                  |                                        |                                          |                                                    |
| <ul> <li>アプレットが開始されました。</li> </ul>           |                                  | QI 🗎 🕻                                 | オントラネット 🦷                                |                                                    |
|                                              |                                  |                                        |                                          |                                                    |
|                                              |                                  |                                        |                                          | <b>↓</b>                                           |
| 6                                            |                                  |                                        |                                          | 目建作超近加まの施到                                         |
| CALS/EC - Windows                            | Internet Explorer                |                                        |                                          | 見積低頼通知書の確認                                         |
| ✓ 国土交通省                                      | 2013年07月03日 10時31分               | CALS/EC 電子入札システム                       | <u>ک</u>                                 |                                                    |
| -                                            | 入札情報サービス 電子入札システム 権証機能 説明要求      | NK7:                                   | 19 19 19 19 19 19 19 19 19 19 19 19 19 1 | 見積依頼通知書の内容を確認し、 <b>戻るボタン</b>                       |
| ○調速案件検索                                      |                                  | 平成25年07月03日                            |                                          | ④を押下します                                            |
| ○調達案件一覧                                      | 企葉ID 90000000000575<br>企業名称 ○○建設 | 担当官                                    |                                          |                                                    |
| ◎入札状況一覧<br>●                                 | 企業体名称 〇〇 建設<br>エタ ヘヘ大郎 闘         | 整備局長                                   |                                          |                                                    |
|                                              |                                  |                                        |                                          |                                                    |
|                                              |                                  | 見積依頼通知書                                |                                          |                                                    |
|                                              | 下記の                              | 案件について見積書を送信してください。                    |                                          |                                                    |
|                                              |                                  | 52                                     |                                          |                                                    |
|                                              |                                  |                                        |                                          |                                                    |
|                                              | 調達案件番号<br>調達案件名称                 | 2102030010120130134<br>G地区 共同溝工事       |                                          |                                                    |
|                                              | 見積執行回数                           | 1回目<br>平成25年07日02日 10時10公              |                                          |                                                    |
|                                              | 見福海日子                            | 平成25年07月03日10時20分                      |                                          |                                                    |
|                                              | 開封于定日時<br>最低金額                   | 平成25年07月03日10時21分<br>100.000,000円(税抜志) |                                          |                                                    |
|                                              | 理由                               | 00 <i>0tb</i> .                        |                                          |                                                    |
|                                              |                                  |                                        |                                          |                                                    |
|                                              | (一印刷)                            | · 保存 展る (4)                            |                                          |                                                    |
|                                              |                                  |                                        |                                          |                                                    |
|                                              |                                  |                                        |                                          |                                                    |
|                                              |                                  |                                        |                                          |                                                    |
|                                              |                                  |                                        |                                          |                                                    |
|                                              |                                  |                                        |                                          |                                                    |
|                                              |                                  |                                        |                                          |                                                    |
|                                              |                                  |                                        |                                          |                                                    |
|                                              |                                  |                                        |                                          |                                                    |
|                                              |                                  |                                        |                                          |                                                    |
| アプレット started                                |                                  | 🔎 📃 😒 ローカル イントラネット                     | 🐔 - 🔍 100% -                             |                                                    |

#### 4.2.<u>見積書を提出するには</u>

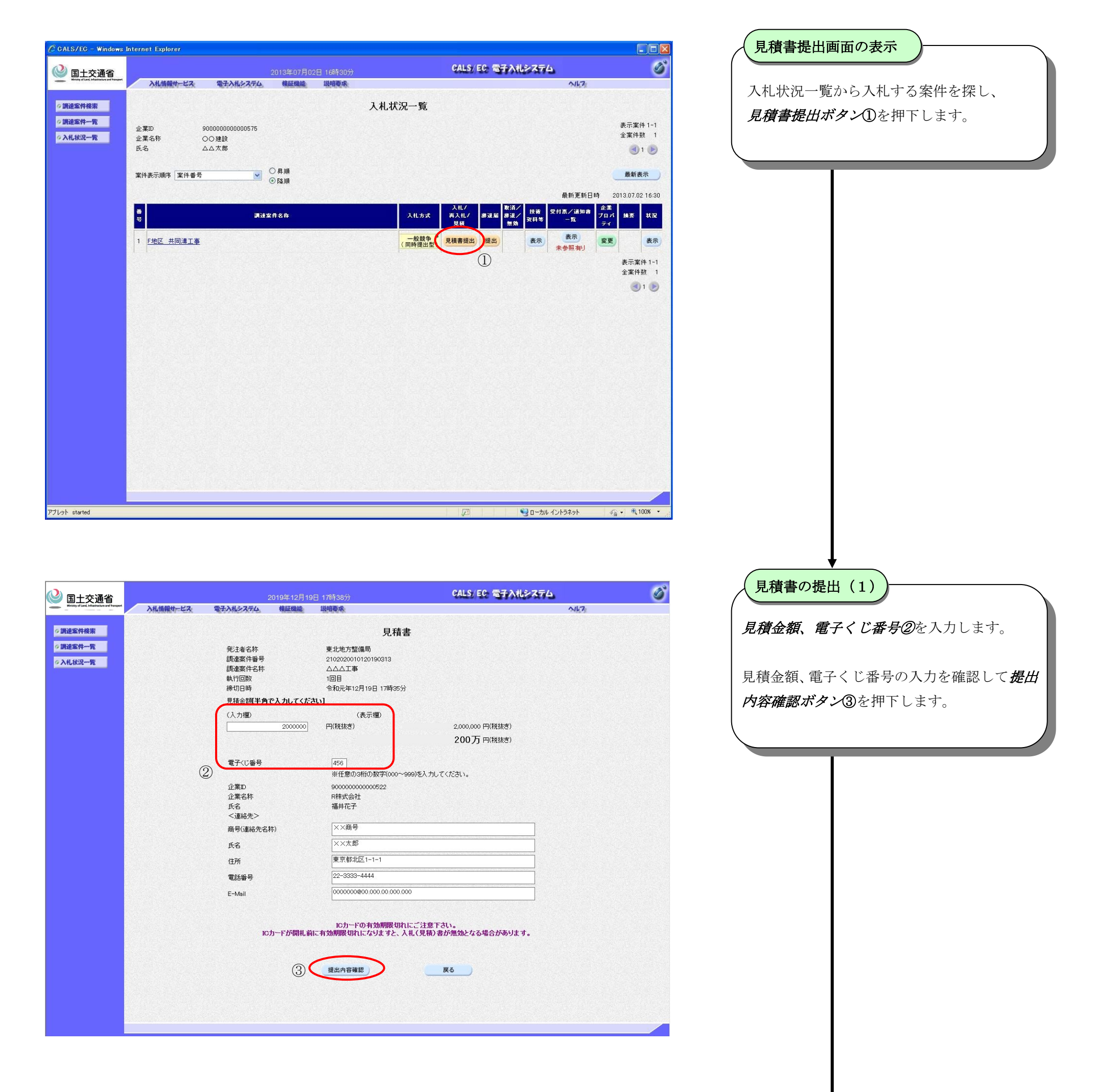

#### 簡易操作マニュアル【工事・業務】別冊(受注者) 一般競争入札方式(同時提出型)

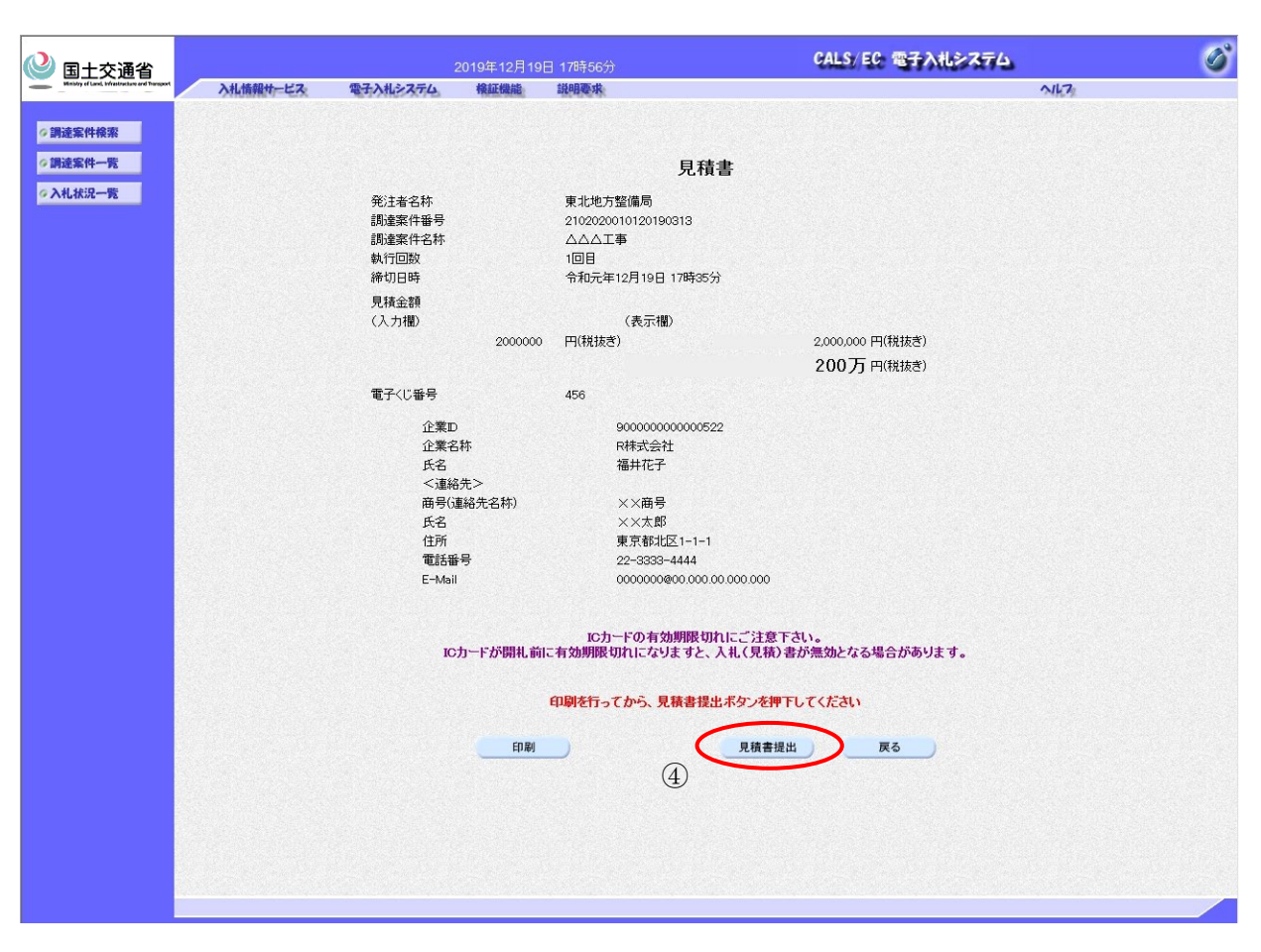

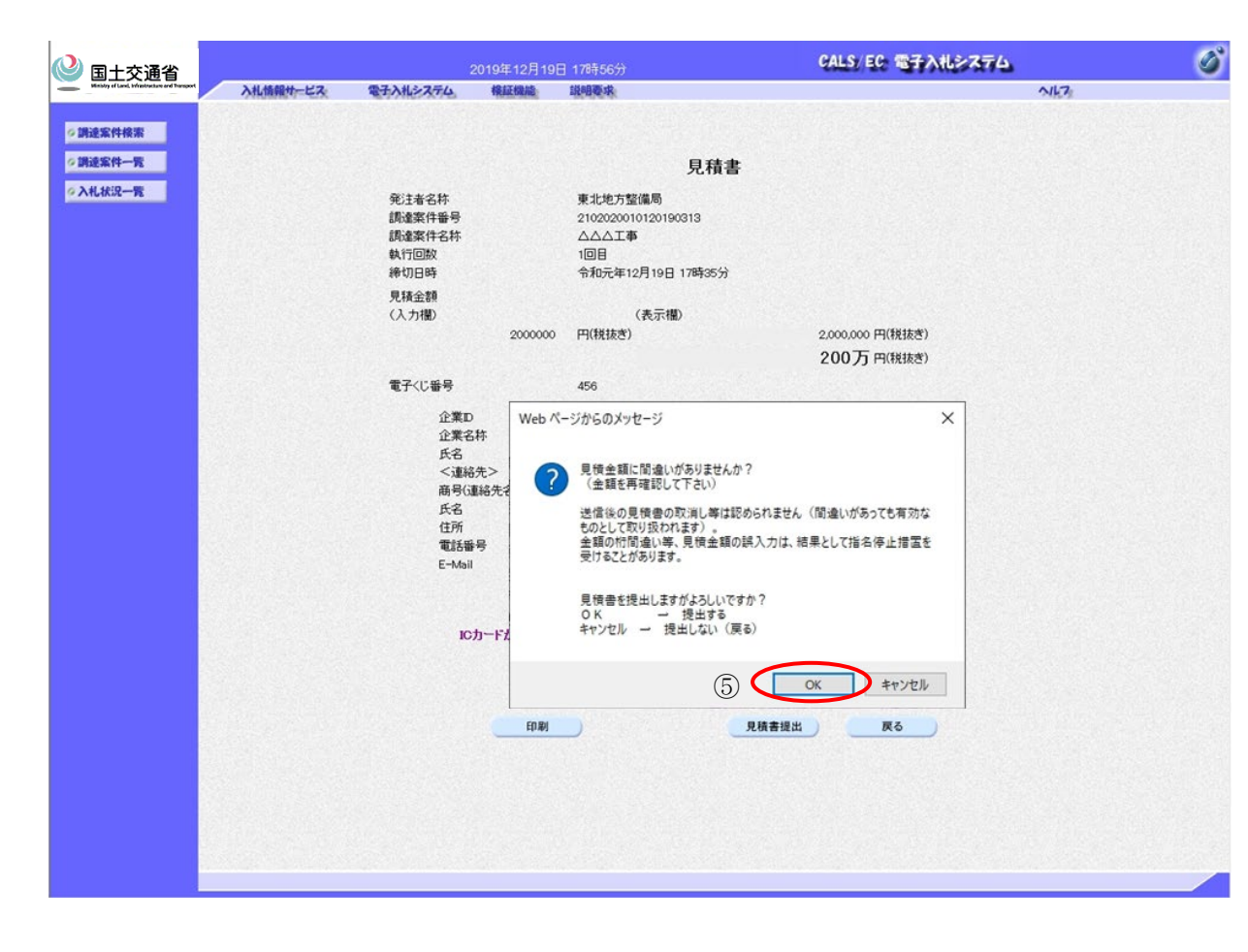

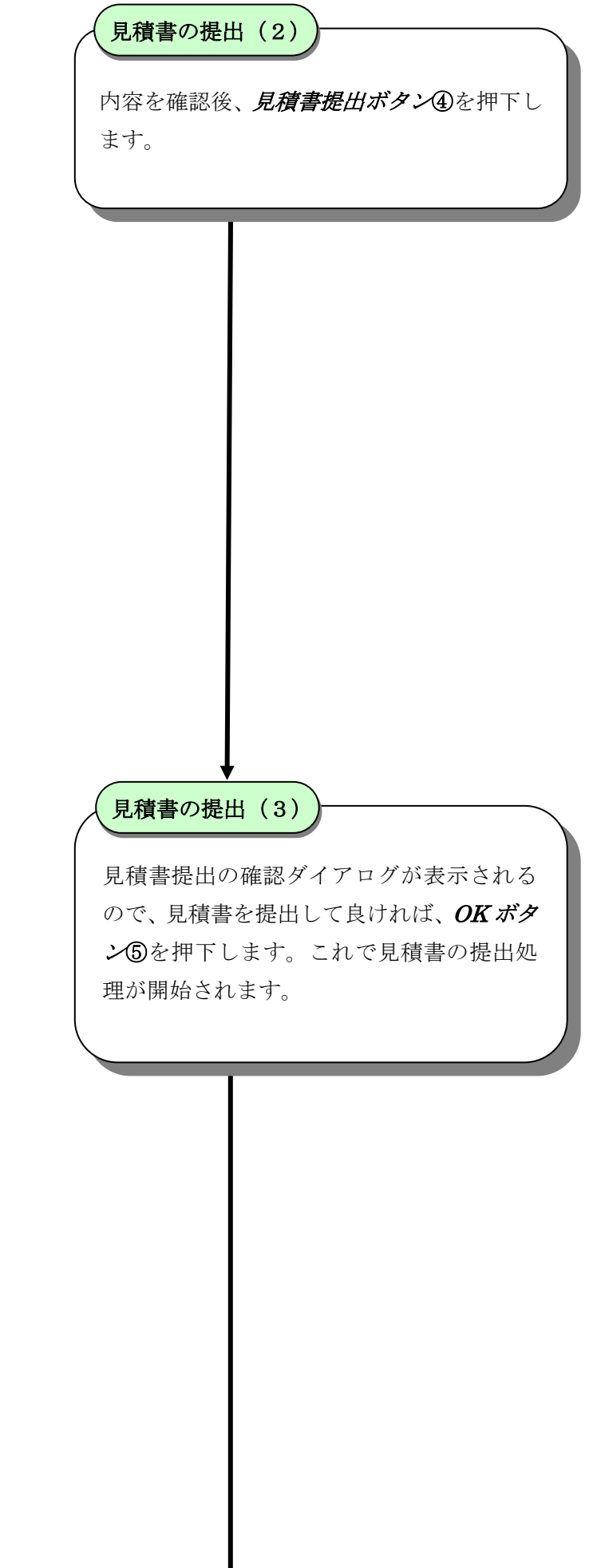

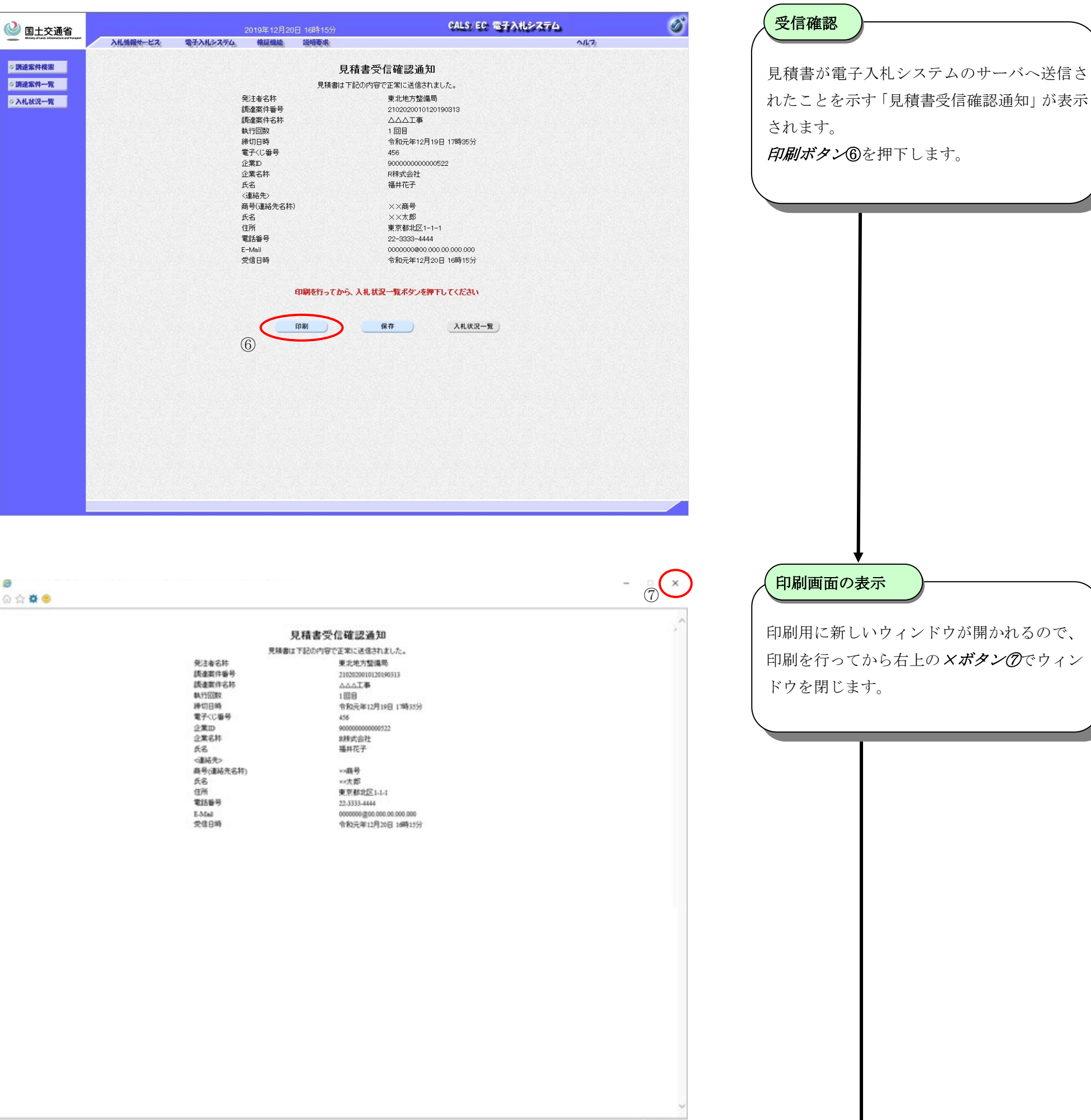

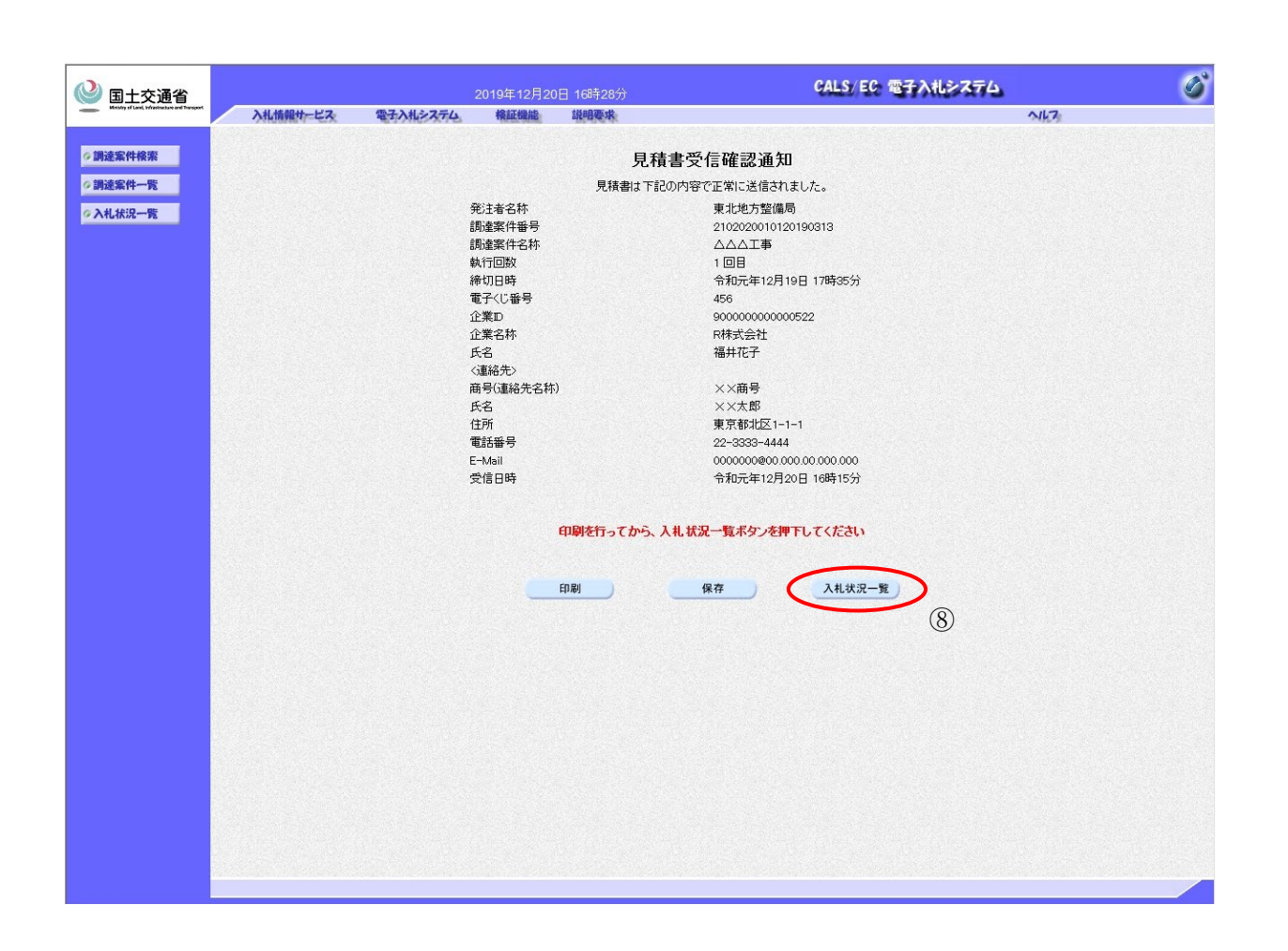

見積書の提出完了

**入札状況一覧ボタン⑧**を押下します。 これで見積書の提出処理は完了しました。

# 4.3. <u>見積書受付票を表示するには</u>

| .S/EC - Windows                                                                    | : Internet Explorer              |                                                            |                                                                                                    |                                                                                                    |                                                   |                                                                   |                    | X | ⟨見積書受付票の表示 ⟩                                                                |
|------------------------------------------------------------------------------------|----------------------------------|------------------------------------------------------------|----------------------------------------------------------------------------------------------------|----------------------------------------------------------------------------------------------------|---------------------------------------------------|-------------------------------------------------------------------|--------------------|---|-----------------------------------------------------------------------------|
| 国土交通省                                                                              |                                  |                                                            |                                                                                                    | ÇAL                                                                                                    | 5/EC 電子入机                                         | >774                                                              | ø                  | 8 |                                                                             |
| isty of Land, selectronism and Transport                                           | 入礼情報サービス                         | 電子入机システム                                                   | 検証機能 説明要求                                                                                                    |                                                                                                    |                                                   | NK7:                                                              |                    |   | 受付票/通知書一覧の列に表示されてい                                                          |
| 《件検索                                                                               |                                  |                                                            |                                                                                                    | 入札状況一覧                                                                                                    |                                                   |                                                                   |                    |   |                                                                             |
| 《件一覧<br>代況一覧                                                                       | 企業ID 900<br>企業A称 OC              | 0000000000121<br>)建設株式会社                                   |                                                                                                    |                                                                                                    |                                                   |                                                                   | 表示案件 1-1<br>全案件数 1 |   |                                                                             |
|                                                                                    | 氏名 建言                            | 资太朗                                                        |                                                                                                    |                                                                                                    |                                                   |                                                                   | <b>1</b>           |   |                                                                             |
|                                                                                    | 案件表示順序 案件番号                      | ~                                                          | <ul> <li>● 昇順</li> <li>○ 降順</li> </ul>                                                                                                    |                                                                                                    |                                                   |                                                                   | 最新表示               |   |                                                                             |
|                                                                                    |                                  |                                                            |                                                                                                    |                                                                                                    |                                                   | 最新更新日                                                             | 時 2010.02.04 14:11 |   |                                                                             |
|                                                                                    | <b>풉</b><br>문                    |                                                            | 明述案件名称                                                                                                    | 入礼方式                                                                                                    | 入礼/<br>再入礼/ 辞退届<br>夏林                             | 取消/<br>芽退/<br>= 55 一覧                                             | 企業<br>プロパ 摘要 状況    |   |                                                                             |
|                                                                                    | 1 日地区共同溝工事                       |                                                            |                                                                                                    | - 般競争 <sup>●</sup><br>(同時提出型)                                                                                                    |                                                   | 表示                                                                | 変更 表示              |   |                                                                             |
|                                                                                    |                                  |                                                            |                                                                                                    |                                                                                                    |                                                   | 1 (1)                                                             | 表示案件 1-1           |   |                                                                             |
|                                                                                    |                                  |                                                            |                                                                                                    |                                                                                                    |                                                   |                                                                   | 全案件数 1             |   |                                                                             |
|                                                                                    |                                  |                                                            |                                                                                                    |                                                                                                    |                                                   |                                                                   |                    |   |                                                                             |
|                                                                                    |                                  |                                                            |                                                                                                    |                                                                                                    |                                                   |                                                                   |                    |   |                                                                             |
|                                                                                    |                                  |                                                            |                                                                                                    |                                                                                                    |                                                   |                                                                   |                    |   |                                                                             |
|                                                                                    |                                  |                                                            |                                                                                                    |                                                                                                    |                                                   |                                                                   |                    |   |                                                                             |
|                                                                                    |                                  |                                                            |                                                                                                    |                                                                                                    |                                                   |                                                                   |                    |   |                                                                             |
| rted                                                                               |                                  |                                                            |                                                                                                    |                                                                                                    | 1                                                 | ローカル イントラネッ                                                       | • • • • • • • • •  |   |                                                                             |
|                                                                                    |                                  |                                                            |                                                                                                    |                                                                                                    |                                                   | 30 300 121243                                                     |                    |   |                                                                             |
| C - Microsof                                                                       | ft Internet Explorer             |                                                            | 2007年03月08日 22時40分                                                                                                    | CAL                                                                                                    | 5/EC 電子入札                                         | J>Z74                                                             | <b>- - -</b>       | × | 見積書受付票の表示                                                                   |
| EC - Microsof<br>土交通省<br>(fuel interlates or Parson<br>(fuel interlates or Parson) | ft Internet Explorer<br>入札情報サービス | ቘ፞፝ኇ፝፝፝፝፝፝፝፝፝፝ፙኯኯኯ                                         | 2007年03月08日 228時40分<br>模球機能 税和要求                                                                                                    | CAL<br>入札状況通知書一覧                                                                                                    | 5/EC \$771                                        | \$ <b>274</b><br>∿17                                              | ×                  | X | 見積書受付票の表示<br>通知書表示の列に表示されている <b>表示ボ</b>                                     |
| C - Microsof<br>上交通省<br>任余案<br>牛一覧                                                 | ft Internet Explorer<br>入礼情報サービス | 電子入机システム_<br>執行回致                                          | 2007年03月08日 22時40分<br>積近回識 說明要求<br>減知書を                                                                                                    | CAL<br>入札状況通知書一覧<br><sup>減加書発行日前</sup>                                                                                                    | 5/EC 電子入札<br>Jama 8.5                             | - <b>システム</b><br>へルフ。<br>通知書編題                                    | <b>-</b>           | × | <b>見積書受付票の表示</b><br>通知書表示の列に表示されている <b>表示ボ</b><br>②を押下します。                  |
| 20 - Microsof<br>土交通省<br>件線案<br>件一覧<br>兄一覧                                         | ft Internet Explorer<br>入札情報サービス | <mark>ቘና፼ቋ</mark><br>2                                     | 2007年03月08日 22時40分<br>検証機能 詳細要求<br>通知者名<br>見積書受付票                                                                                               | CAL<br>入札状況通知書一覧<br>平成19年03月08日 (未) 21時22分                                                                                                    | 5/EC 電子入札<br>通知書表示<br>美示                          | レンステム<br>ヘルフ<br>通知書編題<br>末参照                                      | ×                  | × | <ul> <li>見積書受付票の表示</li> <li>通知書表示の列に表示されている表示ボ</li> <li>②を押下します。</li> </ul> |
| C — Microsof<br>上交通名<br><sup>中4</sup> 年一覧<br>R—覧                                   | ft Internet Explorer<br>入社情報サービス | <b>&amp;::274</b>                                          | 2007年03月08日 22時40分<br>構成機能 税利表水<br>通知書名<br>見積書受付票<br>見積依頼通知書                                                                                    | CAL<br>入札状況通知書一覧<br>平成19年03月08日(未)21時22分<br>平成19年03月08日(未)20時30分                                                                                                    | 5/EC 電子入机<br>通知書表示<br>表示<br>表示<br>2               | システム<br>へルフ                                                       |                    |   | <b>見積書受付票の表示</b><br>通知書表示の列に表示されている <i>表示ボ</i><br>②を押下します。                  |
| <mark>G - Microsof</mark><br><b>土交通省</b><br>土交通省<br>中間<br>中間<br>見一覧                | ft Internet Explorer<br>入札情報サービス | <b>電子入札システム</b><br>ま行回数<br>2<br>1                          | 2007年03月08日 22時40分<br>検延機能 鋭明委求<br>通知者名<br>見積書受付票<br>見積依頼通知書<br>入礼締切通知書                                                                         | CAL<br>大札状況通知書一覧<br><u>349年326日6</u><br>平成19年03月08日(未)20時30分<br>平成19年03月08日(未)20時30分<br>平成19年03月08日(未)20時26分                                                                                                    | 5/ EC 電子入机<br>通知意表示<br>表示<br>表示<br>表示             | レンステム                                                             | X                  | × | <b>見積書受付票の表示</b><br>通知書表示の列に表示されている <b>表示ボ</b><br>②を押下します。                  |
| C — Microsof<br>土交通名<br>The Windows<br>中一覧<br>兄一覧                                  | ft Internet Explorer<br>入札情報サービス | <b>ФЛИРАТА</b><br><b>АПИХ</b><br>2<br>1<br>1<br>2          | 2007年03月08日 22時40分<br>構成機能 税明要求<br>通知書名<br>見積書受付票<br>見積依頼通知書<br>入礼得切通知書<br>入礼書受付票                                                               | CAL<br>入札状況通知書一覧<br>単成19年03月08日(ホ)21時22分<br>平成19年03月08日(ホ)20時30分<br>平成19年03月08日(ホ)20時26分<br>平成19年03月08日(ホ)20時26分                                                                                                    |                                                   | システム<br><u> は知き単型</u><br><u> 未参照</u><br>参照済<br>参照済<br>参照済         |                    |   | <b>見積書受付票の表示</b><br>通知書表示の列に表示されている <i>表示ボ</i><br>②を押下します。                  |
| C - Microsof<br>上交通省<br>中核派<br>牛卡覧<br>兄一覧                                          | ft Internet Explorer<br>入札情報サービス | <b>登子入札システム</b><br>ま行巨数<br>2<br>1<br>2                     | 2007年03月08日 22時40分<br>検延課題 説明を來<br>送加書を<br>見稿書受付票<br>見稿依頼追知書<br>入札線切通知書<br>入札書受付票                                                               | CAL<br>・<br>・<br>・<br>・<br>・<br>・<br>・<br>・<br>・<br>・<br>・<br>・<br>・                                                                                                    | 5/ EC 電子入机<br>通知意表示<br>表示<br>表示<br>表示<br>表示<br>表示 | レンステム<br>通知音編書<br>未参照<br>参照済<br>参照済<br>参照済                        |                    | X | <b>見積書受付票の表示</b><br>通知書表示の列に表示されている <b>表示ボ</b><br>②を押下します。                  |
| C — Microsof<br>上交通名<br>****                                                       | ft Internet Explorer<br>入札情報サービス | <b>ФТАЦУХ74</b><br><u>В ЛИУ 7</u><br>2<br>1<br>2<br>1      | 2007年03月08日 22時40分<br>構成機能 税利務水<br>通知書名<br>見積依頼通知書<br>入札線切通知書<br>入札書受付票                                                                         | CAL<br>入札状況通知書一覧                                                                                                    | 2/EC 電子入机<br>通知書表示<br>表示<br>表示<br>表示<br>表示        | <b>システム</b><br><u> 利用書籍部</u><br><u> 本参照済</u><br>参照済<br>参照済<br>参照済 |                    |   | <b>見積書受付票の表示</b><br>通知書表示の列に表示されている <b>表示ボ</b><br>②を押下します。                  |
| <mark>9 ~ Microsof</mark><br><b>土交通省</b><br>Terr Handware<br>中一覧<br>見一覧            | ft Internet Explorer<br>入札情報サービス | <b>登子入礼システム</b><br><u> ま 「 日本</u><br>2<br>1<br>2<br>1<br>2 | 2007年03月08日 22時40分<br>徴圧(統) 単ので水<br>道知書名<br>見積書受付票<br>見積依頼通知書<br>入札審受付票                                                                         | CAL<br>・<br>・<br>・<br>・<br>・<br>・<br>・<br>・<br>・<br>・<br>・<br>・<br>・                                                                                                    | 5/ EC 電子入机<br>通知意表示<br>表示<br>表示<br>表示<br>表示<br>表示 | システム<br>ヘルフ<br>通知音編書<br>未参照<br>参照済<br>参照済<br>参照済                  |                    |   | <b>見積書受付票の表示</b><br>通知書表示の列に表示されている <b>表示ボ</b><br>②を押下します。                  |
| C → Microsof<br>上交通省<br><sup>4</sup> 依照<br><sup>4</sup> 一覧<br>兄一覧                  | ft Internet Explorer<br>入札情報サービス | <b>ФЛАНОЛАТА</b><br><u>В</u> ГРЕВ<br>2<br>1<br>1<br>2      | 2007年03月08日 22時40分<br>構成機能 税明要求<br>通知書名<br>見積書受付票<br>見積依頼通知書<br>入礼律切通知書                                                                         | CAL<br>入札状況通知書一覧                                                                                                    | 2/EC 電子入机<br>通知書表示<br>表示<br>表示<br>表示<br>表示        | システム                                                              |                    |   | <b>見積書受付票の表示</b><br>通知書表示の列に表示されている <b>表示ボ</b><br>②を押下します。                  |
| C - Microsof<br>上交通省<br>非常<br>十一覧<br>2一覧                                           | ft Internet Explorer<br>入札情報サービス | <b>登子入礼》2774</b><br>2<br>1<br>2                            | 2007年03月08日 22時40分<br>検証法論 説中で水                                                                                                    | CAL<br>・<br>・<br>・<br>・<br>・<br>・<br>・<br>・<br>・<br>・<br>・<br>・<br>・                                                                                                    | 5/ EC 1934子入机<br>通知直表示<br>表示<br>表示<br>表示<br>表示    | システム                                                              |                    |   | <b>見積書受付票の表示</b><br>通知書表示の列に表示されている <b>表示ボ</b><br>②を押下します。                  |
| C → Microsof<br>上交通省<br><sup>4</sup> 條照<br><sup>4</sup> 一覧<br>2-一覧                 | ft Internet Explorer<br>入仏信祭社-ビス | <b>&amp;1513</b><br>1                                      | 2007年03月08日 22時40分<br>検証機能 税利要求<br>通知書名<br>見積依領通知書<br>入礼律切通知書<br>入礼書受付票                                                                         | CAL<br>入札状況通知書一覧                                                                                                    | 2/EC 電子入机<br>通知書表示<br>表示<br>表示<br>表示              | システム                                                              |                    |   | 見積書受付票の表示<br>通知書表示の列に表示されている表示ボ<br>②を押下します。                                 |
| C - Microsof<br>上交通省<br>中一覧<br>兄一覧                                                 | ft Internet Explorer<br>入札施設サービス | <b>€72462274</b>                                           | 2007年03月08日 22時40分/<br>構成機能 推明要求           通知書名           通知書名           見積依頼通知書           入札緒切通知書           入札書受付票                             | CAL         人札状況通知書一覧         メリタ音 次日子         平成19年03月08日(ホ)20時26分         平成19年03月08日(ホ)20時26分         平成19年03月08日(ホ)20時26分         平成19年03月08日(ホ)20時26分         戻る                                                                                                    | 2/ EC 1923 入机<br>通知意志示<br>表示<br>表示<br>表示<br>表示    | システム<br>通知書編書<br>参照済<br>参照済<br>参照済                                |                    |   | 見積書受付票の表示<br>通知書表示の列に表示されている表示ボ<br>②を押下します。                                 |
| 20 — Microsof<br><b>土交通省</b><br>"中餐案"<br>中一覧<br>见一覧                                | tt Internet Explorer<br>入仏体解サービス |                                                            | 2007年03月08日 22時40分<br>検証課題 期间要求<br>通知書名<br>見積書受付票<br>見積依頼通知書<br>入礼書受付票                                                                          | 大札状況通知書一覧         北切名共同日         平成19年03月08日(ホ)21時22分         平成19年03月08日(ホ)20時30分         平成19年03月08日(ホ)20時26分         平成19年03月08日(ホ)20時26分         平成19年03月08日(ホ)20時26分         東成19年03月08日(ホ)20時26分                                                                                                    | 5/EC 電子入机<br>通知自志示<br>表示<br>表示<br>表示<br>表示        | レステム<br>通知書編書<br>参照済<br>参照済<br>参照済                                |                    |   | 見積書受付票の表示 通知書表示の列に表示されている表示ボ ②を押下します。                                       |
| 20 - Microsof<br>土文通省<br>中検索<br>中一覧<br>足一覧                                         | ft Internet Explorer<br>入札施服サービス |                                                            | 2007年03月08日 22時40分<br>権証拠能 税利要求       通知書名       現在書受付票       見積依頼通知書       入札緒受付票                                                              | CAL                                                                                                    | 5/EC 電子入机<br>通知意志示<br>表示<br>表示<br>表示<br>表示        | システム<br>通知音報書<br>参照済<br>参照済<br>参照済<br>参照済<br>参照済                  |                    |   | 見積書受付票の表示 通知書表示の列に表示されている表示ボ ②を押下します。                                       |
| EC - Microsof<br>土交通省<br>(中操業<br>件一覧<br>況一覧                                        | tt Internet Explorer<br>入礼信報サービス | 2         1           1         2                          | 2007年03月08日 22時40分<br>検証課題     説明要求       減加書を        見積法費付票        見積法積通知書        入札律切通知書                                                      | CAL<br>・<br>・<br>・<br>・<br>・<br>・<br>・<br>・<br>・<br>・<br>・<br>・<br>・                                                                                                    | 5/ EC 電子入札<br>通知 a 太示<br>表示<br>表示<br>表示<br>表示     | システム<br>通知言編書<br>参照済<br>参照済<br>参照済                                |                    |   | 見積書受付票の表示<br>通知書表示の列に表示されている表示ボ<br>②を押下します。                                 |
| EC - Microsof<br>土交通省<br>///·····策<br>淀一策                                          | t Internet Explorer<br>入仏体保サービス  | <b>&amp;151</b> %                                          | 2007年03月08日 22時40分<br>構成構成         第時要求           通知書名            現積書受付票            見積依頼通知書            入礼律切通知書                                  | 大人状況通知書一覧       1002 又行日が       東京19年03月08日(ホ)20時26分       平成19年03月08日(ホ)20時26分       平成19年03月08日(ホ)20時26分       東京19年03月08日(ホ)20時26分                                                                                                    | 2/EC 包子入机<br>通知由未示<br>麦示<br>麦示<br>麦示<br>麦示        | システム                                                              |                    |   | 見積書受付票の表示<br>通知書表示の列に表示されている表示ボ<br>②を押下します。                                 |
| EC - Microsof<br>土交通省<br>洋体一覧<br>況一覧                                               | tt Internet Explorer<br>入札情報サービス |                                                            | 2007年03月08日 22時40分<br>検証価格         説明要求           jj加書を            見積書受付票            入札線切通知書            入札書受付票                                  | CAL         は知道発行日前         は知道発行日前         単成前9年03月08日(沖)20時26分         甲成前9年03月08日(沖)20時26分         甲成前9年03月08日(沖)20時26分         東衣                                                                                                    | 5/ EC 電子入机<br>通知意志示<br>表示<br>表示<br>表示<br>表示       | システム<br>通知言編書<br>参照済<br>参照済<br>参照済                                |                    |   | 見積書受付票の表示 通知書表示の列に表示されている表示が ②を押下します。                                       |
| EC - Microsof<br>上交通省<br>部件截案<br>部一覧<br>第一覧                                        | t Internet Explorer<br>入L体験サービス  | <b>&amp;TX12274</b>                                        | 2007年03月08日 22時40分<br>構成機能         第時要求           通知書名            現極書名            見積書受付票            見積書受付票            入礼律切通知書            入礼書受付票 | 大札状況通知書一覧       1392351101       単成19年03月08日(未)20時26分       甲成19年03月08日(未)20時26分       甲成19年03月08日(未)20時26分                                                                                                    | 5/EC 電子入机<br>通知自志不<br>表示<br>之<br>表示<br>表示         | レステム<br>通知書編書<br>参照済<br>参照済<br>参照済                                |                    |   | 見積書受付票の表示 通知書表示の列に表示されている表示が ②を押下します。                                       |
| EC = Microsof<br>土交通省<br>化相关系<br>件模案<br>降一覧<br>况一覧                                 | tt Internet Explorer<br>入札情報サービス |                                                            | 2007年03月08日 22時40分/<br>権証拠能 撤回要求           通知書名           通知書名           見積依頼通知書           入札書受付票                                               | CAL         3/1/3 2/5/1 - 0/2         3/1/3 2/5/1 - 0/2         中式19年03月08日(未)20時26分         東式19年03月08日(未)20時26分         東式19年03月08日(未)20時26分         東式19年03月08日(未)20時26分                                                                                                    | 5/ EC 電子入机<br>通知道表示<br>表示<br>表示<br>表示<br>表示       | システム<br>メタ照<br>参照<br>済<br>参照<br>済<br>参照<br>済                      |                    |   | 見積書受付票の表示<br>通知書表示の列に表示されている表示が<br>②を押下します。                                 |
| C - Microsof<br>上交通省<br>中市業<br>早一覧<br>兄一覧                                          | t Internet Explorer<br>入L体験サービス  |                                                            | 2007年03月08日 22時40分<br>検証価格         2時季水           通知書名            見積書受付票            見積依頼通知書            入礼律切通知書            入礼書受付票                | CAL     CAL     CAL | 5/EC 電子入机<br>道加自志不<br>表示<br>表示<br>表示<br>表示<br>表示  | レステム<br>当加き第3<br>本参照<br>参照済<br>参照済<br>参照済                         |                    |   | 見積書受付票の表示<br>通知書表示の列に表示されている表示が<br>②を押下します。                                 |

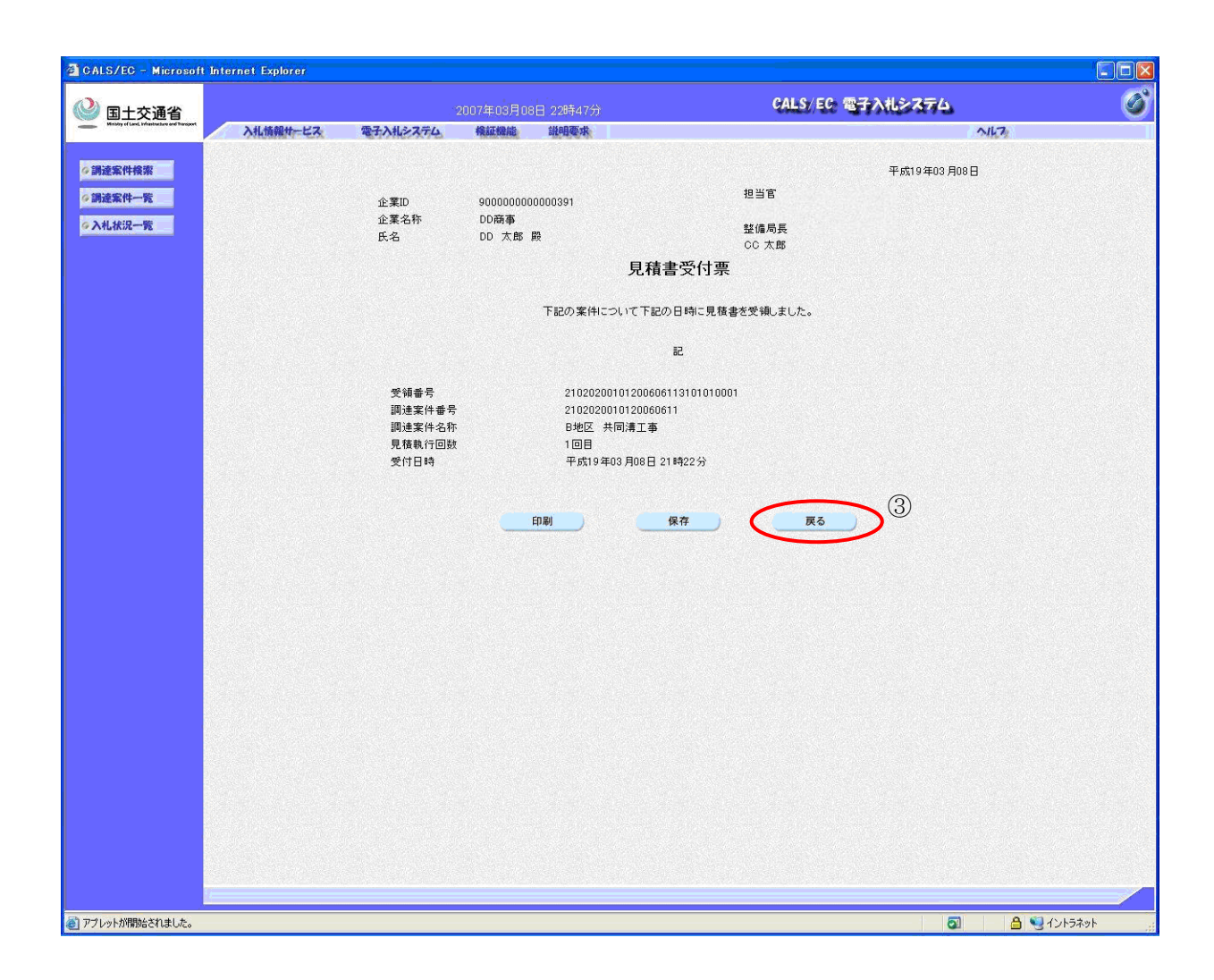

| /  |                  |  |
|----|------------------|--|
|    | 日辞書の仕画の碑刻        |  |
| ι. | 元俱首文门 示 77 唯 160 |  |
| ×. |                  |  |

受付票の内容を確認し、*戻るボタン*③を押下 します。

 $\overline{}$ 

# 4.4. <u>見積締切通知書を表示するには</u>

|                                               | iternet Explorer     |                 |                                   |                          |                       | 人 入札状況通知書一覧の表示 )                  |
|-----------------------------------------------|----------------------|-----------------|-----------------------------------|--------------------------|-----------------------|-----------------------------------|
| ③ 国土交通省                                       |                      |                 | 時30分 CALS                         | EC 電子入札システム              | ø                     |                                   |
| Kening of Long, infantration and Transport    | 入札情報サービス 電子入札シス・     | テム。  検証機能 説明    | <b>夏</b> 夷                        | NK3                      |                       | │ 受付票/通知書一覧の列に表示されている             |
| ◎ 調達案件検索                                      |                      |                 | 入札状況一覧                            |                          |                       |                                   |
| ◎調達案件一覧                                       | 企業ID 9000000000057   | 75              |                                   |                          | 表示案件 1-1<br>全室件新 1    | <b>ベハハンノリ</b> を1サドしま9。            |
| ◎ 入札状況一覧                                      | 企業名称 ○○建設<br>氏名 △△太郎 |                 |                                   |                          | ± .*. IT IX           |                                   |
|                                               |                      | - 〇昇順           |                                   |                          |                       |                                   |
|                                               | 案件表示順予 <u>案件</u> 番号  | ○ 5条 Mā         |                                   |                          | 取制衣小                  |                                   |
|                                               |                      |                 | λι./                              | 最新更新日<br>取酒/ 技術 受付三 /通知書 | 時 2013.07.02 16:30    |                                   |
|                                               | 8                    | 調速案件名称          | 入礼方式 再入礼/<br>見被                   | #退届 #退/ 茨科等 ─覧           | プロパ 捕要 状況<br>ティ       |                                   |
|                                               | 1 <u>F地区 共同溝工事</u>   |                 | 一般競争。 (同時提出型)                     | 表示表示未参照有归                | 変更 表示                 |                                   |
|                                               |                      |                 |                                   |                          | 表示案件 1-1              |                                   |
|                                               |                      |                 |                                   |                          | ±                     |                                   |
|                                               |                      |                 |                                   |                          |                       |                                   |
|                                               |                      |                 |                                   |                          |                       |                                   |
|                                               |                      |                 |                                   |                          |                       |                                   |
|                                               |                      |                 |                                   |                          |                       |                                   |
|                                               |                      |                 |                                   |                          |                       |                                   |
|                                               |                      |                 |                                   |                          |                       |                                   |
|                                               |                      |                 |                                   |                          |                       |                                   |
|                                               |                      |                 |                                   |                          |                       |                                   |
|                                               |                      |                 |                                   |                          |                       |                                   |
|                                               |                      |                 |                                   |                          |                       |                                   |
|                                               |                      |                 |                                   |                          |                       |                                   |
|                                               |                      |                 |                                   |                          |                       |                                   |
| ッ가 started                                    |                      |                 | (L)                               | S ローカル イントラネット           | 4 <u>6</u> • ≪ 100% • |                                   |
| 2 CALS/EC - Microsoft                         | Internet Explorer    | 2007年03月08日 238 | <sup>存00分</sup> CALS              | 50 電子入札システム              | × ×                   | 見積締切通知書の表示                        |
| Minolyy of Land, trifeetherland and Theropyrt | 入札情報サービス電子入札システ      | テム 検証機能 説明      | <b>要求</b> :                       | NK7:                     |                       | <br>  通知書表示の列に表示されている <b>表示ボタ</b> |
| 調達案件検索                                        |                      | 31 (mark)       | 人札状況通知書一覧                         |                          |                       |                                   |
| 入札状況一覧                                        |                      | 目持續切通知書         | 通知書類17日17<br>平成19年03日08日(大)22時59公 | 通知書表示 通知書書書              |                       | ②を押下しよう。                          |
|                                               |                      | 日共中央公司          | 平式19年03月00日(六)21時02公              |                          |                       |                                   |
|                                               | 2                    | 兄位者文门宗          | 十,6%19年03月08日(未)216号22分           |                          |                       |                                   |
|                                               |                      | 見積依頼通知書         | 平成19年03月08日(木)20時30分              | 表示    参照済                |                       |                                   |
|                                               | 1                    | 入札締切通知書         | 平成19年03月08日(木)20時26分              | 表示    参照済                |                       |                                   |
|                                               |                      | 入札書受付票          | 平成19年03月08日(木)20時26分              | 表示参照済                    |                       |                                   |
|                                               |                      |                 |                                   |                          |                       |                                   |
|                                               |                      |                 | 戻る                                |                          |                       |                                   |
|                                               |                      |                 | <b>——戻る</b>                       |                          |                       |                                   |
|                                               |                      |                 | <b>— </b>                         |                          |                       |                                   |
|                                               |                      |                 | <u>R</u> 5                        |                          |                       |                                   |
|                                               |                      |                 | <b>R</b> ð                        |                          |                       |                                   |
|                                               |                      |                 | Ro                                |                          |                       |                                   |
|                                               |                      |                 | Rð                                |                          |                       |                                   |
|                                               |                      |                 | <b>R</b> 3                        |                          |                       |                                   |
|                                               |                      |                 | <b>R</b> ð                        |                          |                       |                                   |
|                                               |                      |                 | Rð                                |                          |                       |                                   |
|                                               |                      |                 | <b>K</b> 3                        |                          |                       |                                   |
|                                               |                      |                 | JK3                               |                          |                       |                                   |
|                                               |                      |                 | <b>R</b> 5                        |                          |                       |                                   |
|                                               |                      |                 | <b>K</b> 3                        |                          |                       |                                   |
|                                               |                      |                 |                                   |                          |                       |                                   |
|                                               |                      |                 | JK3                               |                          |                       |                                   |

| _ | 2 / / V/TANABACH GLOCO | <br><b>A</b> |  | 3 インドンホット | 100 | 4 |
|---|------------------------|--------------|--|-----------|-----|---|
|   |                        |              |  |           |     |   |

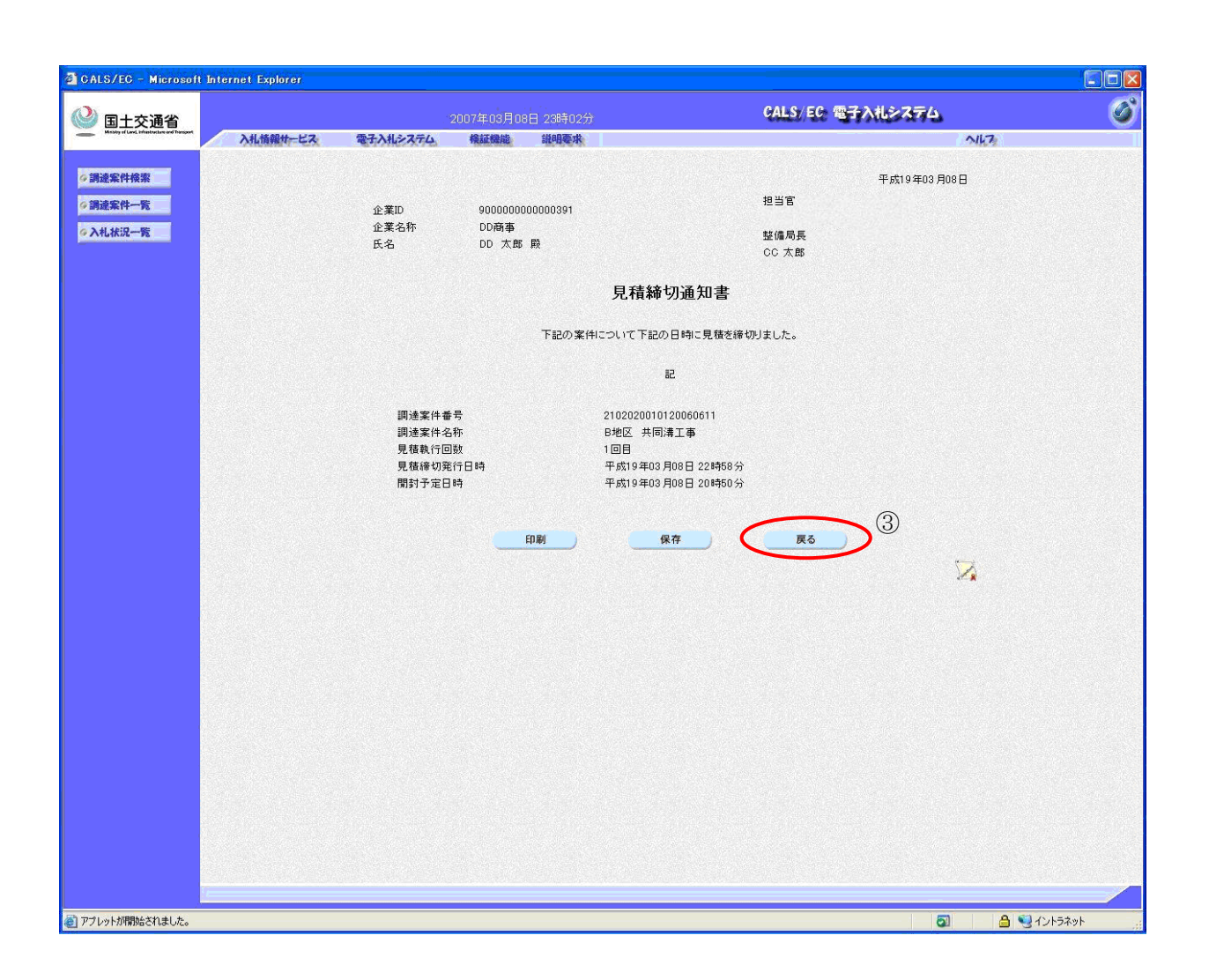

見積締切通知書の確認

見積締切通知票の内容を確認し、**戻るボタン** ③を押下します。

#### 4.5. 決定通知書を表示するには

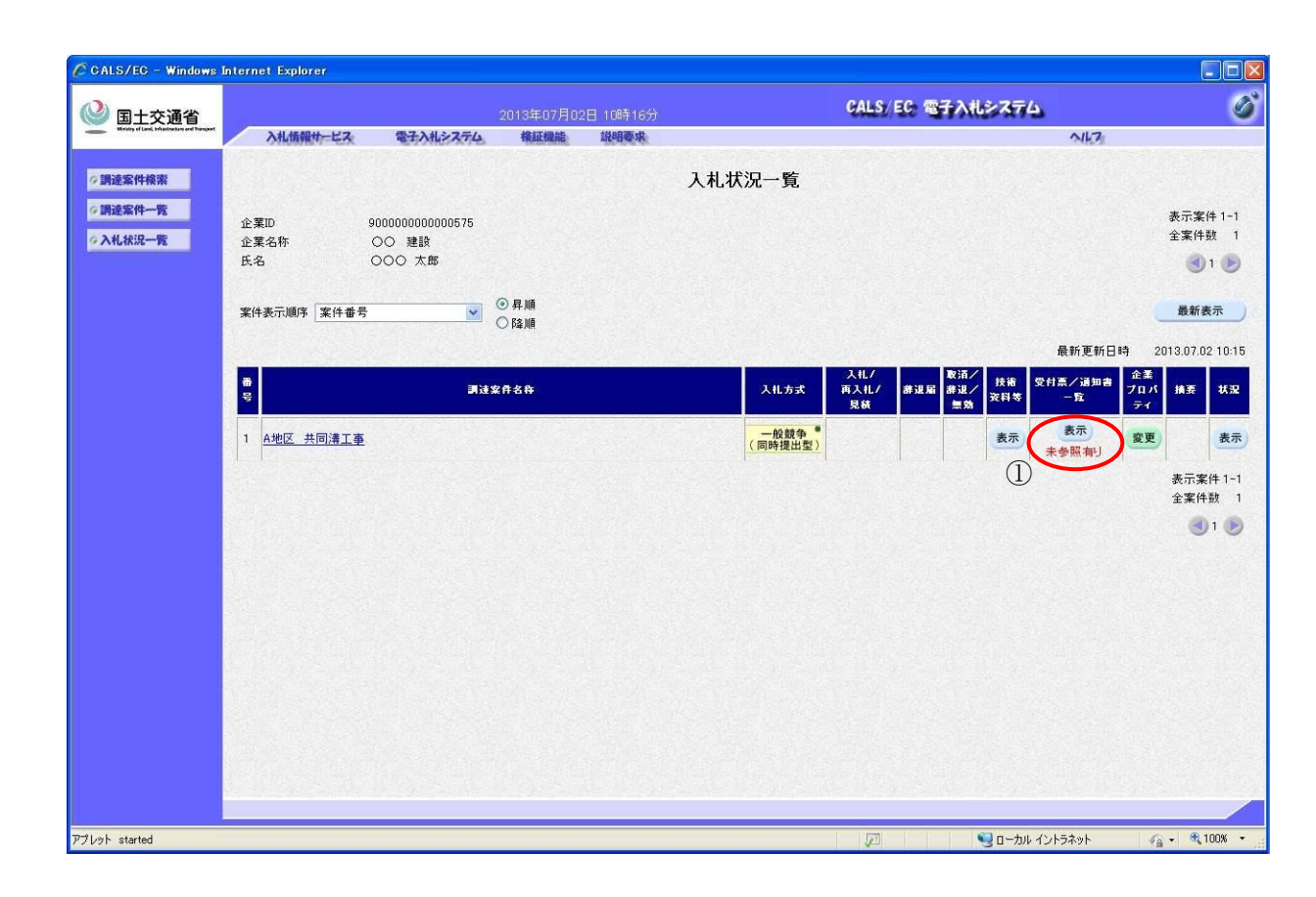

| CALS/EC - Microsoft Inter                    | rnet Explorer |          |                    |                        |          |       |  |
|----------------------------------------------|---------------|----------|--------------------|------------------------|----------|-------|--|
|                                              |               |          | 2007年03月09日 10時18分 | GALS                   | /EC 電子入札 | >774  |  |
| Mining of Lond, infrastructure and Transport | 入札情報サービス      | 電子入札システム | 検証機能 説明要求          |                        |          | N167  |  |
| ?調達案件検索                                      |               |          | ,                  | 札状況通知書一覧               |          |       |  |
| ◎ 調達案件一覧                                     |               | 教行回数     | 通知書名               | 通知書発行日付                | 通知書表示    | 通知書確認 |  |
| >入札状況一覧                                      |               |          | 決定通知書              | 平成19年03月08日(木)23時16分   | 表示       | 未参照   |  |
|                                              |               |          | 見積締切通知書            | 平成19年03月08日 (木) 22時59分 | 表示 2     | 参照済   |  |
|                                              |               | 2        | 見積書受付票             | 平成19年03月08日(木)21時22分   | 表示       | 参照済   |  |
|                                              |               |          | 見藉依賴通知書            | 平成19年03月08日(木)20時30分   | 表示       | 参照済   |  |
|                                              |               |          | 3. 料 (茶和)通知(書      | 平成10年02月09日(十)20時26公   | *=       | 参照法   |  |
|                                              |               | 1        | 八化柿的运知者            |                        |          |       |  |
|                                              |               |          | 八礼書文刊業             | 平5%19年03月08日(木)20時26分  | 表示       | 資源資   |  |
|                                              |               |          |                    |                        |          |       |  |
|                                              |               |          |                    |                        |          |       |  |
|                                              |               |          |                    |                        |          |       |  |
|                                              |               |          |                    |                        |          |       |  |
|                                              |               |          |                    |                        |          |       |  |
|                                              |               |          |                    |                        |          |       |  |
|                                              |               |          |                    |                        |          |       |  |
|                                              |               |          |                    |                        |          |       |  |
|                                              |               |          |                    |                        |          |       |  |
|                                              |               |          |                    |                        |          |       |  |
|                                              |               |          |                    |                        |          |       |  |

| 入札状<br>受付票/<br>表示ボク        | <b>紀通知書一覧の表示</b>                                 |
|----------------------------|--------------------------------------------------|
|                            |                                                  |
|                            |                                                  |
|                            |                                                  |
|                            |                                                  |
|                            |                                                  |
|                            |                                                  |
|                            | L                                                |
| 決定通知                       | 和書の表示                                            |
| <b>決定通</b><br>通知書表<br>②を押下 | <b>『書の表示</b><br>示の列に表示されている <i>表示ボタン</i><br>します。 |
| <b>決定通</b><br>通知書表<br>②を押下 | <b>軍書の表示</b><br>示の列に表示されている <i>表示ボタン</i><br>します。 |
| <b>決定通</b><br>通知書表<br>②を押下 | <b>軍書の表示</b><br>示の列に表示されている <i>表示ボタン</i><br>します。 |
| <b>決定通</b><br>通知書表<br>②を押下 | <b>中書の表示</b><br>示の列に表示されている <i>表示ボタン</i><br>します。 |
| <b>決定通</b><br>通知書表<br>②を押下 | <b>中書の表示</b><br>示の列に表示されている <i>表示ボタン</i><br>します。 |
| <b>決定通</b><br>通知書表<br>②を押下 | <b>中書の表示</b><br>示の列に表示されている <i>表示ボタン</i><br>します。 |
| <b>決定通</b><br>通知書表<br>②を押下 | <b>中書の表示</b><br>示の列に表示されている <i>表示ボタン</i><br>します。 |

| ALS/EC - Microsoft I                      | nternet Explorer |                |             |                                 |           |             |  |  |
|-------------------------------------------|------------------|----------------|-------------|---------------------------------|-----------|-------------|--|--|
| 3 国土交诵省                                   |                  |                | 2007年03月09日 |                                 | ヘルシステム    | 74. 🖉       |  |  |
| Manaday of Land, Strendmanner and Tamport | 入扎情報サービス         | 電子入札システム       | 模証機能        | 说明要求                            |           | NK7         |  |  |
| 001105107101100100                        |                  |                |             |                                 |           |             |  |  |
| 詞定業14快楽                                   |                  |                |             |                                 |           | 平成19年03月08日 |  |  |
| 調達案件一覧                                    |                  | 企業ID           | 9000000     | 00000391                        | 担当官       |             |  |  |
| 入札状況一覧                                    |                  | 企業名称           | DD商事        | BA                              | 整備局長      |             |  |  |
|                                           |                  | 氏名             | UU AED      | 腴                               | CC 太郎     |             |  |  |
|                                           |                  |                |             | 決定通知書                           |           |             |  |  |
|                                           |                  |                | ٦           | 記の案件について、下記の者が落札し               | た旨通知致します。 |             |  |  |
|                                           |                  |                |             | 記                               |           |             |  |  |
|                                           |                  | 調達案件番号         |             | 2102020010120060611             |           |             |  |  |
|                                           |                  | 調達案件名称<br>関札口時 |             | B地区 共同溝工事<br>平成19年03月08日 23時14分 |           |             |  |  |
|                                           |                  | 落札企業名称         |             | DD商事                            |           |             |  |  |
|                                           |                  | 落札金額           |             | 100,000,000 円(税抜き)              |           |             |  |  |
|                                           |                  |                |             |                                 |           | 0           |  |  |
|                                           |                  |                | 印刷          | () 保存)                          | 戻る        | 0           |  |  |
|                                           |                  |                |             |                                 | $\sim$    | N           |  |  |
|                                           |                  |                |             |                                 |           | ~**         |  |  |
|                                           |                  |                |             |                                 |           |             |  |  |
|                                           |                  |                |             |                                 |           |             |  |  |
|                                           |                  |                |             |                                 |           |             |  |  |
|                                           |                  |                |             |                                 |           |             |  |  |
|                                           |                  |                |             |                                 |           |             |  |  |
|                                           |                  |                |             |                                 |           |             |  |  |
|                                           |                  |                |             |                                 |           |             |  |  |
|                                           |                  |                |             |                                 |           |             |  |  |
|                                           |                  |                |             |                                 |           |             |  |  |
|                                           |                  |                |             |                                 |           |             |  |  |
|                                           |                  |                |             |                                 |           |             |  |  |
|                                           |                  |                |             |                                 |           |             |  |  |
|                                           |                  |                |             |                                 |           |             |  |  |
|                                           |                  |                |             |                                 |           |             |  |  |
|                                           |                  |                |             |                                 |           |             |  |  |

#### 決定者通知書の確認

決定通知書の内容を確認し、*戻るボタン*③を 押下します。